Takming University of Science and Technology

電子計算機中心

德明財經科技大學

第 013 期 中華民國 104 年 7 月 1 日 發行人:韓孟麒主任 總編輯:李慎芬組長 主編:簡國璋

服務與維修專線:2885

## 【服務公告】

### 「德明教育行政 SOP 快樂研習營」即將於暑假開辦(韓孟麒 撰稿)

服務與技術通

Service and Technol

電子計算機中心(以下簡稱本中心),即將於暑假期間,響應盧研發長倡導的「校務研究」(Institutional Research),與秘書室的「內控內稽」需求,特別開辦三天的「德明教育行政 SOP 快樂研習營」,敬請本校一級主管,鼓勵所屬同仁參加。本次研習營,不同於以往的「工具使用」教授方式,而係以本校教育行政 SOP 流程「規劃實務」為主。有關「SOP 製作工具 Archi 之操作」課程,本中心已於 0304、0311、0318、0415、0422 日執行完畢;未上課的同仁,若須要學習工具操作,請洽詢推廣教育中心,並繳費報名。

因此,本次研習的重點,旨在協助同仁「填寫個人業務事件與業務過程工作底稿」;研習當日,由於考 慮到同仁們,當場可能無法一一細數所負責的工作項目,故敬請同仁們在研習前,準備好個人的參考資料, 並建議由以下地方或人員獲得:

- 1. 單位網站上個人的職掌
- 2. 單位分層負責明細表
- 3. 內控文件
- 4. 工作日誌
- 5. 單位主管

相關的「業務事件」(Business Event)與「業務過程」(Business Process)製作方式,請參考本中心第003、004、005期的「服務與技術通報」;相關網址如下:

#### http://www.takming.edu.tw/cc/resources/enews.html

「德明教育行政 SOP 快樂研習營」之研習地點在中正樓 C501 電腦教室,課表如下,敬請同仁們踴躍 上 TIP 報名。建議所有同仁,於暑假期間至少要參加一次以上的研習活動,大家集聚一堂,討論流程並做 橫向協調,以完成個人所屬 SOP 的「總體檢」工作,並將內容寫入工作底稿中,俾利爾後 SOP 視圖的製作; 會後之簽到表,將分送所屬一級主管參考。

- 104年07月20日(週一)1330-1600時 填寫個人業務事件與業務過程工作底稿(一) 主持人:韓孟麒主任 輔導人:電算中心同仁
- 104 年 07 月 21 日(週二) 1330-1600 時 填寫個人業務事件與業務過程工作底稿(二) 主持人: 韓孟麒主任 輔導人: 電算中心同仁
- 104 年 07 月 23 日(週四) 1330-1600 時 填寫個人業務事件與業務過程工作底稿(三) 主持人: 韓孟麒主任 輔導人: 電算中心同仁

#### 如何在 Outlook 中新增會議室(白育澄 撰稿)

Outlook 對於校內同仁的幫助日益重要,除了電子郵件往返、會議邀請及個人行事曆註記之外,行政同 仁常須要使用 Outlook 來借用會議室開會;雖然這項功能已使用數年了,仍然常有同仁會打電話來本中心, 詢問要如何在 Outlook 尋找會議室。因此,本篇技術分享,特別整理概要,向大家做重點說明。

# (以 Office2010 為例)

步驟一:請先打開 Outlook,選擇畫面左下角的「行事曆」,如圖一所示。

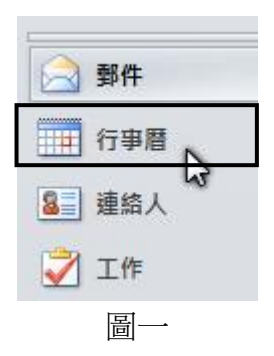

步驟二:選取畫面上方的「開啟行事曆」,從下拉選單選擇「開啟共用行事曆(O)…」,再點選「開啟共用行 事曆」,如圖二所示。

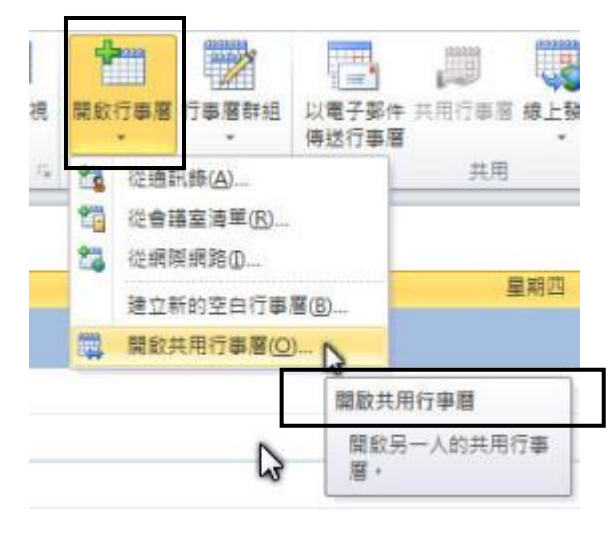

圖二

步驟三:在「開啟共用行事曆」對話框中,輸入「資源」二個字,並按下「確定」按鈕,如圖三所示。

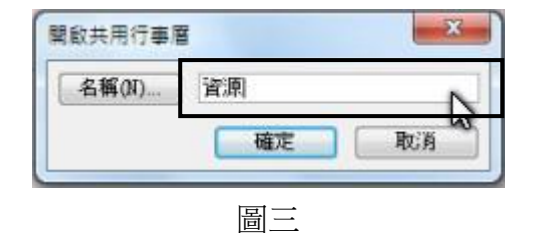

步驟四:接著出現以「資源」開頭的所有項目,選擇要借用的會議室,再按下「確定」按鈕,如圖四所示。 請注意:一次只能選一個,無法多選。

| 姓名 |                                                           |                                                            | 職稱 | 商 |
|----|-----------------------------------------------------------|------------------------------------------------------------|----|---|
|    | <del>源-國際會議</del><br>源-階梯教室<br>源-會議室綜<br>源-會議室綜<br>源-閲覽室綜 | <del>龐綜合大樓506</del><br>又新樓一樓<br>合大樓212<br>合大樓217<br>合大樓101 |    |   |

圖四

步驟五:在 Outlook 主畫面左邊,會出現您所選擇的會議室,如圖五所示。

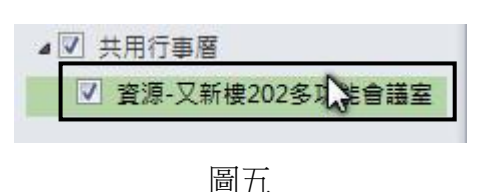

步驟六:若有五間會議室要註冊,請依照步驟一至五的方式,反覆做5次,即可將其5間會議室一一選入, 如圖六所示。

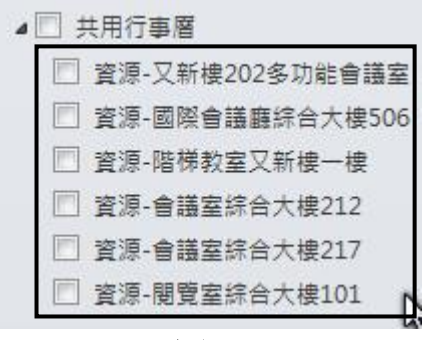

圖六

凡經過以上這些步驟所選過的會議室,以後就會固定出現在您的 Outlook 主畫面左方的「共用行事曆」中,直接勾選要看的會議室行事曆,便會在右方看到該會議室的行事曆內容,不須再重複前述的步驟。

【一般宣導】

- 1. 敬請尊重智慧財產權,有關校園網路使用規範、智慧財產權之宣導及注意事項,請多予關注,相關網址 如下:<u>http://www.takming.edu.tw/cc/</u>。
- 2. 請勿安裝來路不明之非法軟體,以免觸法。